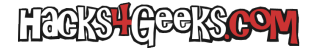

## Cambiar la resolución de una máquina virtual de Android-x86

Si quieres modificar la resolución de una máquina virtual, por ejemplo en Proxmox, donde tengas instalado AndroidX86, tienes que ver primero con que versión de Grub iniciar Android X86 y luego modificar las entradas del mneú en el respectivo archivo de configuración de cada grub.

## Para Grub1

Formatos 16:9

|                     | 1280X720X32  |  |          |
|---------------------|--------------|--|----------|
| vga=0x o vga=       |              |  |          |
|                     | 1600X1900X32 |  |          |
| vga=0x o vga=       |              |  |          |
|                     | 1920X1080X32 |  |          |
| vga=0x o vga=       |              |  |          |
|                     | 2560X1440X32 |  |          |
| vga=0x o vga=       |              |  |          |
|                     | 3840×2160    |  |          |
| vga=0x o vga=       |              |  | <b>F</b> |
|                     | 6402400222   |  | Formatos |
| V62-67342 o V62-834 | 040A400A32   |  |          |
| Vgu-0x3+2 0 Vgu-03+ | 800X600X32   |  |          |
| vga=0x343 o vga=835 |              |  |          |
|                     |              |  |          |

1024X768X32

vga=0x344 o vga=836

4:3

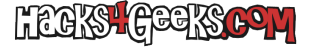

#### 1280x1024x32

vga=0x345 o vga=837

#### 1600X1200X32

vga=0x347 o vga=839

También podrías hacer lo siguiente:

Reemplazar quiet por:

nomodeset xforcevesa video=1920x1080x32 DPI=400

# Para Grub2

Si estás utilizando Grub2 «vga=» está deprecado. En ese caso tendrías las siguientes opciones:

### Usar GFXPayload

```
menuentry "Androidx86" {
    load_video
    set gfxpayload=1920x1080x32
    ...
}
```

### Usar 16

El truco consite en reemplazar en grub las instrucciones **initrd** y **linux** por **initrd16** y **linux16**. Entonces si que podrías seguir usando «vga=».